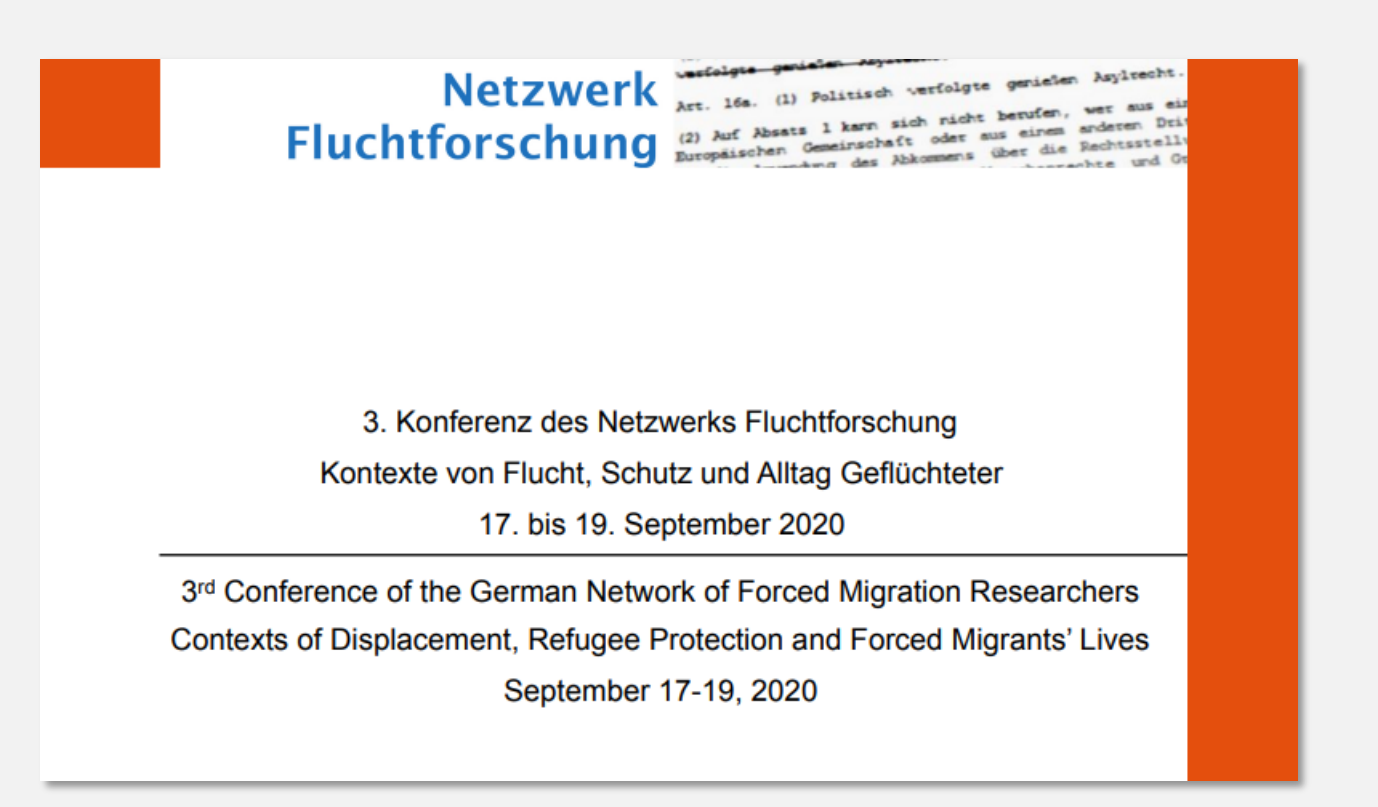

# Wie Sie an der Konferenz und den jeweiligen Online-Formaten teilnehmen können

How to participate technically in the conference

# Two ways to access the conference

## Conference – Tool (ConfTool)

### Access to:

- Opening session
- Keynotes
- All Sessions: Panels, Roundtables & Workshops
- Panels, roundtables and workshops you have registered for in ConfTool (also fully booked sessions)
- AK-Meetings

### No access to:

- Chat among participants
- Posters
- Partners (Publishers, Partner networks)
- Artists' Space

All posters, publishers and partner networks are available also via the **conference website** <u>https://fluchtforschung.net/konferenz2020/flufoko2020</u>)</u>

## Conference – App (registration for free)

### Access to:

- Opening session
- Keynotes
- Chat among participants
- Sessions: Panels, Roundtables & Workshops with free places remaining
- AK-Meetings
- Posters
- Artists' Space
- Partners (Publishers, Partner networks)
- Helpdesk

### No access to:

 Fully booked panels, roundtables and workshops (if you are a registered participant, you get access to the sessions you booked via ConfTool also if they are booked out)

# **Das Konferenz-Tool (ConfTool)**

https://www.conftool.org/nwff2020/

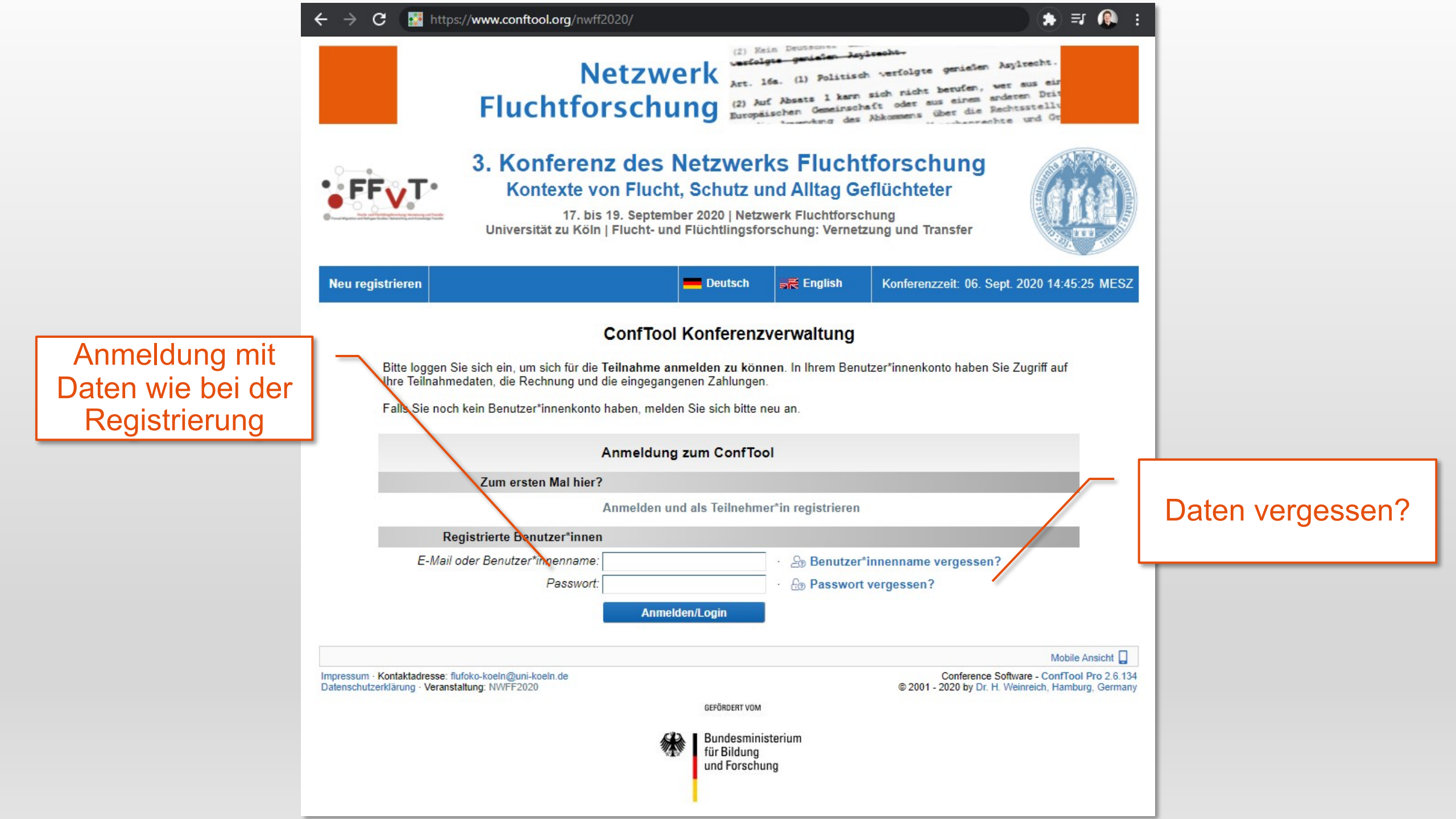

## **Startseite**

Teilnahmedaten:

Ihre ausgewählten

Veranstaltungen

Anmeldebestätigung:

**Drucken / PDF** 

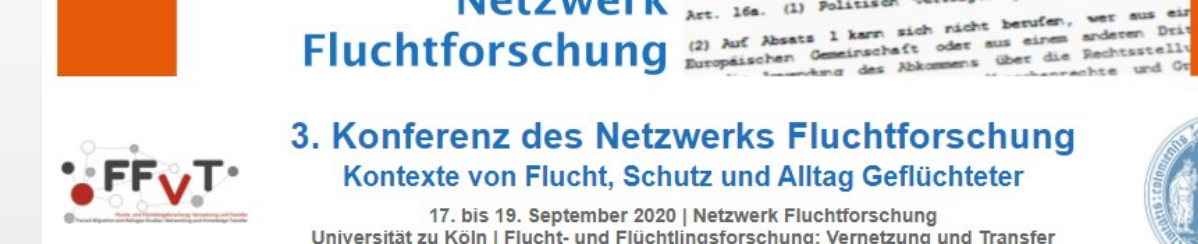

C

### 3. Konferenz des Netzwerks Fluchtforschung Kontexte von Flucht, Schutz und Alltag Geflüchteter

(2) Kein Deutsches Verfolgte genielen Jeylrecht-Netzwerk Art. 16a. (1) Politisch verfolgte gerieten Asylrecht.

17. bis 19. September 2020 | Netzwerk Fluchtforschung Universität zu Köln | Flucht- und Flüchtlingsforschung: Vernetzung und Transfer

☆ (\*) 티 🔘

#### Übersicht

#### 14:46:18 MESZ 🛛 😤 Sebastian Luge 🗸 C Logout E Deutsch V

Willkommen, Sebastian Luge

Sie sind eingeloggt unter dem Benutzer\*innennamen luge partner@cidpartners.de.

conftool.org/nwff2020/index.php?page=index

Ihnen stehen die folgenden Möglichkeiten zur Verfügung:

#### Anzeige Ihrer Benutzer\*innendaten

Hier können Sie Ihre Benutzer\*innendaten einsehen.

#### Presentation Benutzer\*innendaten

Sie können Ihre Benutzer\*innendaten einsehen und ändern.

#### E Logout

Bitte melden Sie sich am Ende einer Sitzung ab, um unautorisierten Zugang zu Ihren Daten zu verhindern.

C Logout und zurück zur Veranstaltungs-Website

Sie werden vom ConfTool-System abgemeldet und zur Website "3. Konferenz des Netzwerks Fluchtforschung Kontexte von Flucht, Schutz und Alltag Geflüchteter" zurück geleitet.

#### Als Teilnehmer\*in der Veranstaltung haben Sie die folgenden Möglichkeiten:

#### Teilnahmedaten

Sie können Ihre Teilnahmedaten einsehen.

#### Teilnahmedaten bearbeiten

Sie können Ihre Teilnahmedaten noch bearbeiten.

Im Falle einer Stornierung kontaktieren Sie bitte zuerst Ihre Konferenzorganisator\*innen.

#### Anmeldung zur Teilnahme stornieren

Sie können hier Ihre Anmeldung zur Teilnahme stornieren.

🖹 Anmeldebestätigung 🗐

Sie können sich Ihre Anmeldebestätigung ansehen und mit Hilfe der Druckfunktion des Browsers ausdrucken.

Impressum · Kontaktadresse: flufoko-koeln@uni-koeln.de Datenschutzerklärung · Veranstaltung: NWFF2020

Druckansicht

?

Conference Software - ConfTool Pro 2.6.134 © 2001 - 2020 by Dr. H. Weinreich, Hamburg, Germany

GEFÖRDERT VOM

Bundesministerium für Bildung und Forschung

conftool.org/nwff2020/index.php?page=participate&cmd\_show=1

Universität zu Köln | Flucht- und Flüchtlingsforschung: Vernetzung und Transfer

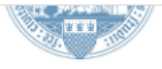

| ← Einstellungen            |  | 📕 Deutsch 🗸 | 15:04:01 MESZ | ප | €≎ Log |
|----------------------------|--|-------------|---------------|---|--------|
| Übersicht > Teilnahmedaten |  |             |               |   | (      |
|                            |  |             |               |   |        |

#### Teilnahmedaten

Registrierungs-ID: T000470

Status: Teilnehmer\*in

Hier finden Sie Ihre Teilnahmedaten

Statusangaben zur Teilnehmerin / zum Teilnehmer

Datum der Anmeldung: 24. Juni 2020 12:18:17 (Standard)

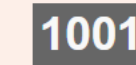

Über ConfTool Zugang auch zu ausgebuchten Veranstaltungen, zu denen Sie sich angemeldet haben

Anklicken, um Videokonferenz zu starten.

**Zoom-Links** 

#### Beschreibung Conference 3. Konferenz des Netzerks Fluchtforschung Datum: 17.-19. September 2020 Ort: Digital Session 1 1.11. Verwirklichungschancen und Agency geflüchteter Frauen Ort: Zoom-Link: Panel Sprache: Deutsch Moderation: Carla Schriever & Ulrike Lingen-Ali 1. Ulrike Lingen-Ali & Carla Schriever: Anerkennung im Kontext von Flucht und Ankommen. Erfahrungen, Deutungen und Handlungspraktiken geflüchteter Frauen in Deutschland 2. Julia Schmidtke & Jürgen Volkert: Zwischen neuen Lebensentwürfen und Restriktionen: Verwirklichungschancen und Handlungsfähigkeit geflüchteter Frauen in Deutschland 3. Bianca Fiedler: ....als ich merkte, dass ich stärker werde...!" Aus - Druck von Veränderung: (Neu)Verortung geflüchteter Frauen im Trennungs- und Scheidungskontext und der Versuch der Umsetzung der Methode der Kollektiven Erinnerungsarbeit als gestalterische Ausdrucksarbeit! Session 2 2.5. Queer Asylum in Germany: Representation, Challenges and Activism Ort: Zoom-Link: Panel Sprache: Englisch Moderation: Mengia Tschalaer 1. Nina Held: As queer refugees, we are out of category, we do not belong to one, or the other':LGBTIQ+ refugees' experiences of being 'out of place' 2. Mengia Tschalaer: Victimhood and Femininities in Black Lesbian Asylum Cases in Germany 3. Anbid Zaman: Prejudice vs. justice in the heteronormative courtroom Session 3 3.8. Bilder von Kindheit und Jugend nach der Flucht zwischen normativer Erwartung und reflektiertem Umgang mit Vielfalt. Implikationen für die Bildung angehender Pädagog\*innen Ort: Zoom-Link: Panel Sprache: Deutsch Moderation: Susanne Leitner, Ramona Thümmler, Janieta Bartz 1. Susanne Leitner: Kindheit aus der Perspektive geflüchteter Eltern 2. Ramona Thümmler: Geflüchtete Kinder in der Frühen Bildung – Einsichten in die Praxis in Kindertagesstätten zwischen Engagement und Überforderung 3. Janieta Bartz: Professionalisierung in der Lehrer\*innenbildung am Beispiel weltanschaulicher Vielfalt und Inklusion Session 4 4.8. Perspektiven auf Fluchtmigration im Hochschulkontext Ort: Zoom-Link: Panel Sprache: Deutsch Moderation: Henrike Terhart 1. Lisa Rosen & Fenna tom Dieck & Janine Fißmer: Sichtweisen und Erfahrungen Studierender im Kontext von Freiwilligenarbeit mit Geflüchteten 2. Paul Mecheril & Yasemin Karakaşoğlu & Noelia P. Streicher & Lukas Engelmeier: Epistemische Machtverhältnisse an Hochschulen im Spiegel der Erfahrungen geflüchteter Studierender 3. Jana Berg & Stefanie Schröder & Michael Grüttner: Wege von Geflüchteten an deutsche Hochschulen: Organisationale Vorannahmen im Hochschulkontext und ihre Bedeutung für erfolgreiche Übergänge ins Studium Session 5 5.8. Unterbringung und Wohnen von geflüchteten Menschen im Spannungsfeld von Recht, Sicherheit und Agency Ort: Zoom-Link: Panel Sprache: Deutsch Moderation: Olaf Kleist 1. Tobias Weidinger & David Spenger & Stefan Kordel: Die Rolle von Agency bei der Wohnstandortwahl von Geflüchteten: Aushandlungsprozesse von Bleiben und Gehen 2. Katharina Behmer-Prinz & Alina Bergedieck & Kerstin Rosenow-Williams: Die Entwicklung (Steuerung / Verwaltung) und Umsetzung von Schutzstandards in Flüchtlings-unterkünften in Deutschland. Zwischen Anspruch und Wirklichkeit 3. Kerstin Rosenow-Williams & Desirée Weber: Kinderschutz in Unterkünften für geflüchtete Menschen Session 6

#### 6.11. Fluchtforschung meets Intersectionality: Zur Verschränkung von Gender, Race und anderen gesellschaftlichen Platzanweisern

Ort: Zoom-Link:

ļ

Panel Sprache: Deutsch Moderation: Katrin Menke & Madeleine Sauer 1. Laura Stielke: Daten, Macht, Wissen. Eine intersektionale Analyse Big Data restützter Flucht- und Migrationsforschung 2. Cora Wernerus & Daniel Klee & Lisa Lautenbach & Henrik Sellmann: Doing Gender im Ehrenam? Zur

## Zoom-Links

| Anklicken, um  |
|----------------|
| Videokonferenz |
| zu starten.    |

#### Anmeldebestätigung

#### Sehr geehrte Frau Clara Fritz,

mit diesem Schreiben möchten wir Sie darüber in Kenntnis setzen, dass wir Ihre Anmeldung zur Veranstaltung "3. Konferenz des Netzwerks Fluchtforschung Kontexte von Flucht, Schutz und Alltag Geflüchteter" erhalten haben. In diesem Zusammenhang bestätigen wir Ihnen hiermit Ihre verbindliche Anmeldung zu folgenden Positionen:

| Beschreibung                                                                                                    |  |
|----------------------------------------------------------------------------------------------------|--|
| 3. Konferenz des Netzerks Fluchtforschung<br>Datum: 1719. September 2020<br>Ort: Digital                                                                                                    |  |
| 1.11. Verwirklichungschancen und Agency geflüchteter Frauen<br>Ort: Zoom-Link:                                                                                                    |  |
| 2.5. Queer Asylum in Germany: Representation, Challenges and Activism<br>Ort: Zoom-Link:                                                                                                    |  |
| 3.8. Bilder von Kindheit und Jugend nach der Flucht zwischen normativer Erwartung und reflektiertem<br>Umgang mit Vielfalt. Implikationen für die Bildung angehender Pädagog*innen<br>Ort: Zoom-Link: |  |
| 4.8. Perspektiven auf Fluchtmigration im Hochschulkontext<br>Ort: Zoom-Link:                                                                                                    |  |
| 5.8. Unterbringung und Wohnen von geflüchteten Menschen im Spannungsfeld von Recht, Sicherheit<br>und Agency<br>Ort: Zoom-Link:                                                                       |  |
| 6.11. Fluchtforschung meets Intersectionality: Zur Verschränkung von Gender, Race und anderen<br>gesellschaftlichen Platzanweisern<br>Ort: Zoom-Link:                                                 |  |
| 7.1. Partizipation Geflüchteter in der Wissensproduktion<br>Ort: Zoom-Link:                                                                                                    |  |
| Zukunftswerksatt des AK Flucht und Bildung<br>Ort: Zoom-Link:                                                                                                    |  |

Organisator\*innen der Konferenz

# **Die Konferenz-App**

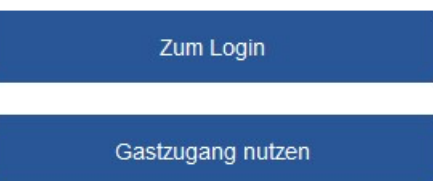

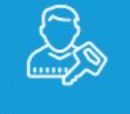

### Geben Sie Ihre Login Daten ein

| Jsername | Username eingeben |   |
|----------|-------------------|---|
| Passwort | Ihr Passwort      | ٢ |

#### Username vergessen?

Passwort vergessen?

Ich habe die <u>Nutzungsbedingungen</u> gelesen und akzeptiere diese.

Ich habe die <u>Datenschutzerklärung</u> zur Kenntnis genommen und bin damit einverstanden, dass die von mir angegebenen Daten elektronisch erhoben und gespeichert werden.

Bei Fragen oder Problemen kontaktieren Sie bitte den Support unter support@mobile-event-app.com.

Logi

# Registrierung / Anmeldung

## Wie geht das?

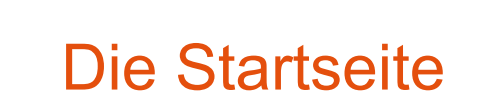

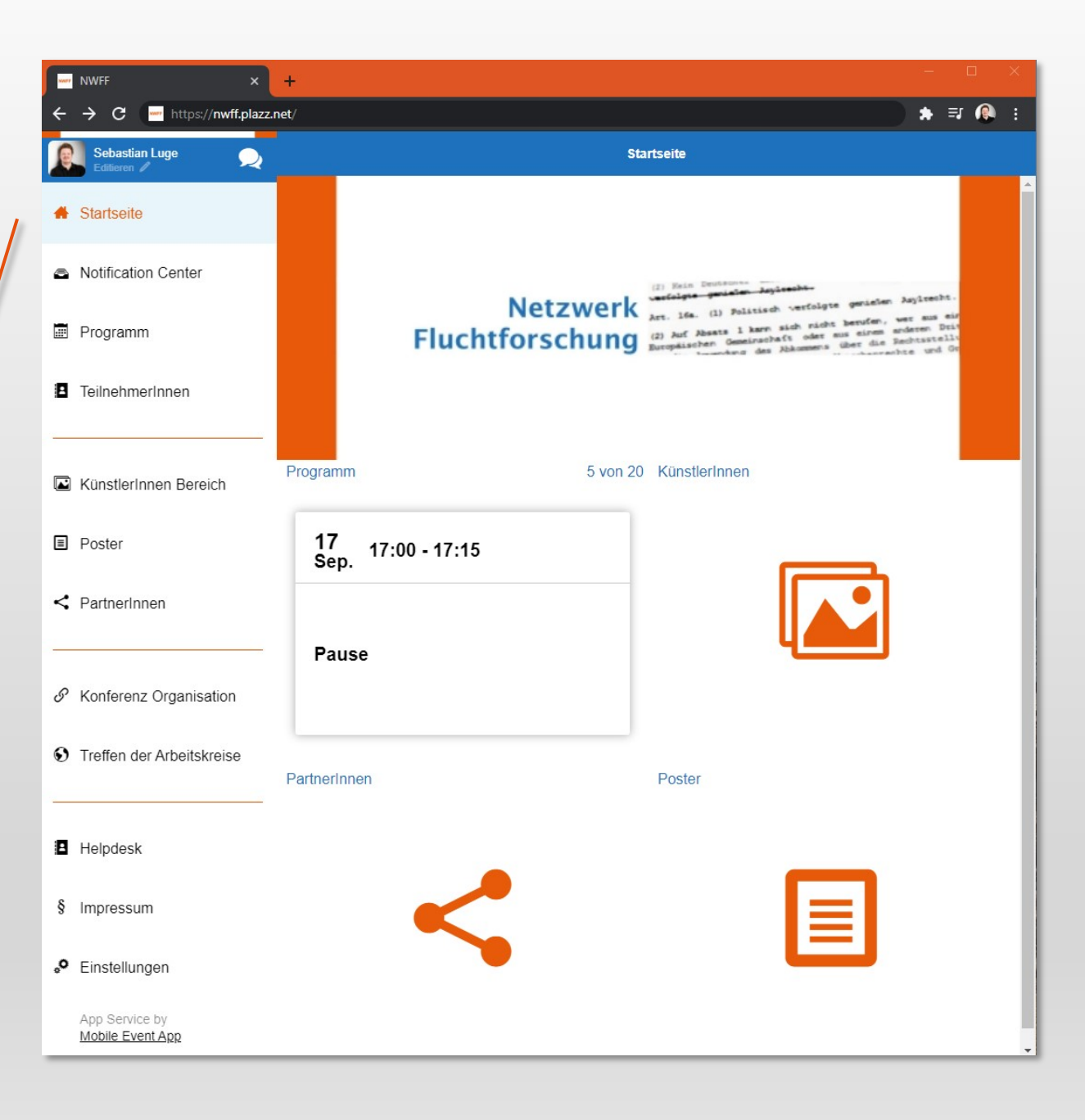

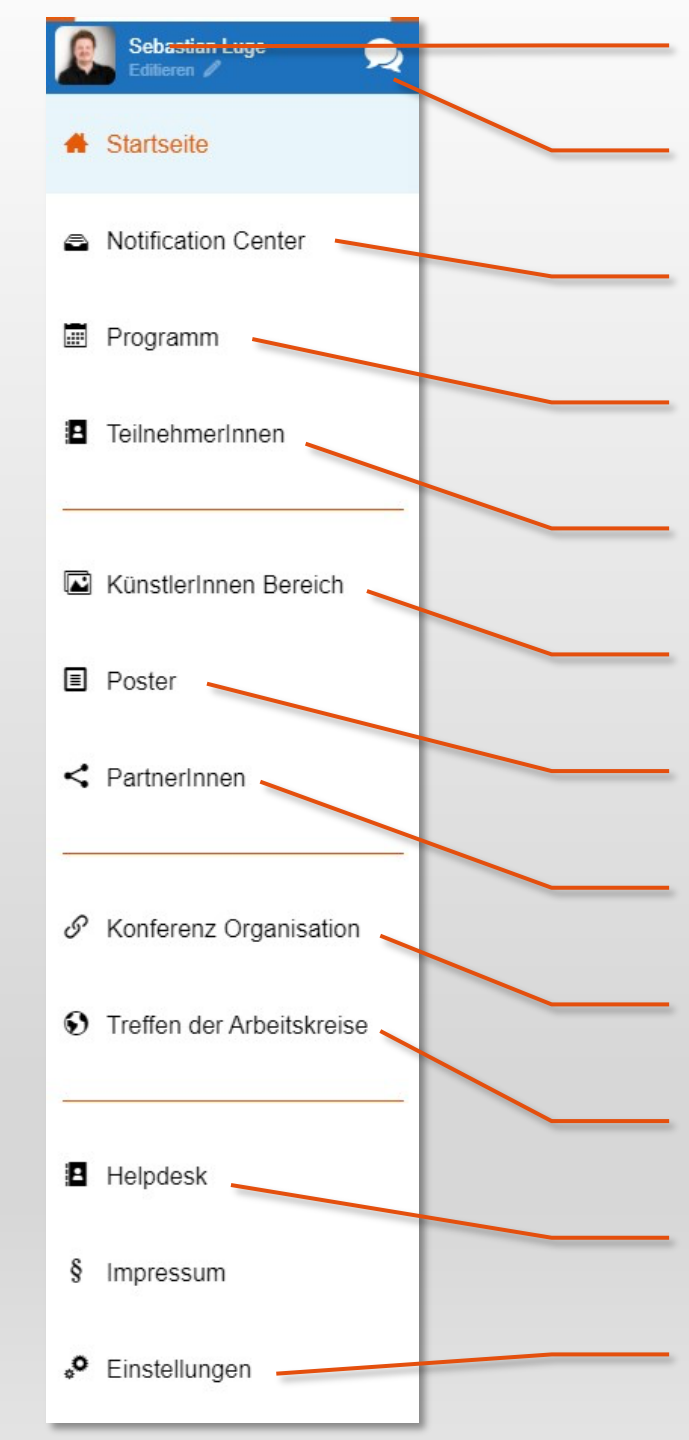

Ihr eigenes Profil bearbeiten

Bestehende Unterhaltungen im Chat

Benachrichtigungen (Chat, News, etc.)

Programm: Zoom-Links und Infos

Teilnehmer\*innen: Infos und Chat starten

Künstlerische Beiträge

Wissenschaftliche Poster

Buchpräsentationen von Partnern

Informationen zu den Verantwortlichen

Arbeitskreise: Zoom-Links und Infos

Helpdesk für Fragen

Spracheinstellungen

Programm

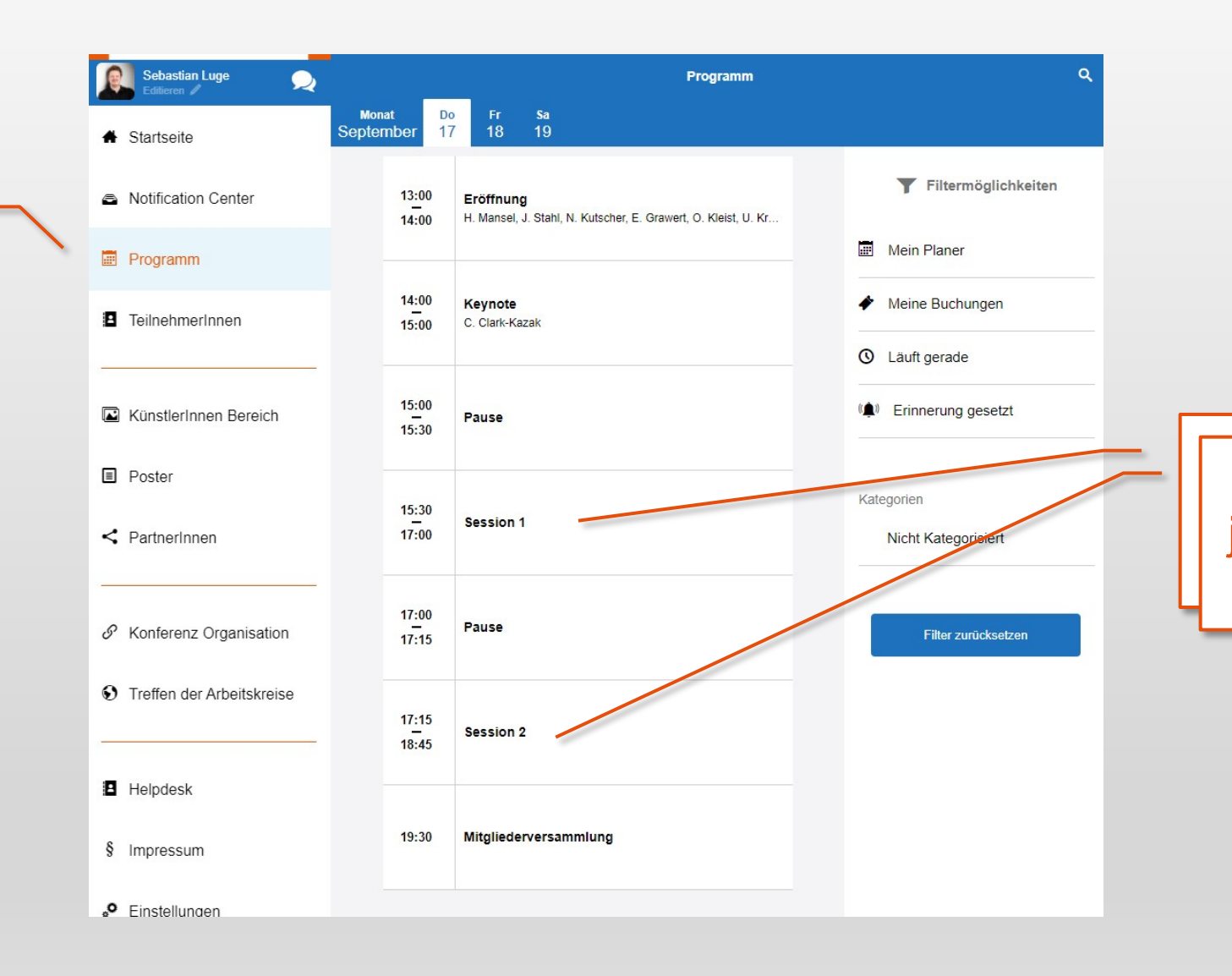

Sessions mit den jeweiligen parallelen Veranstaltungen

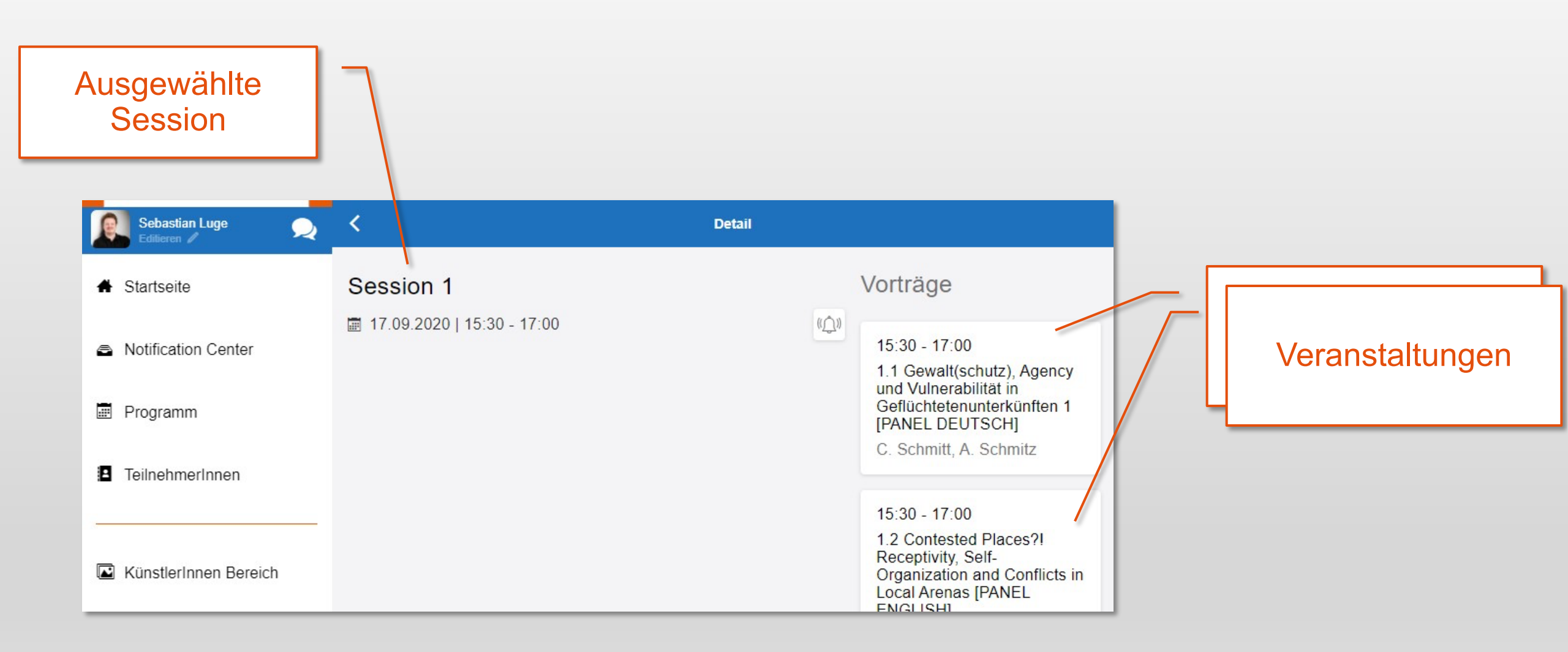

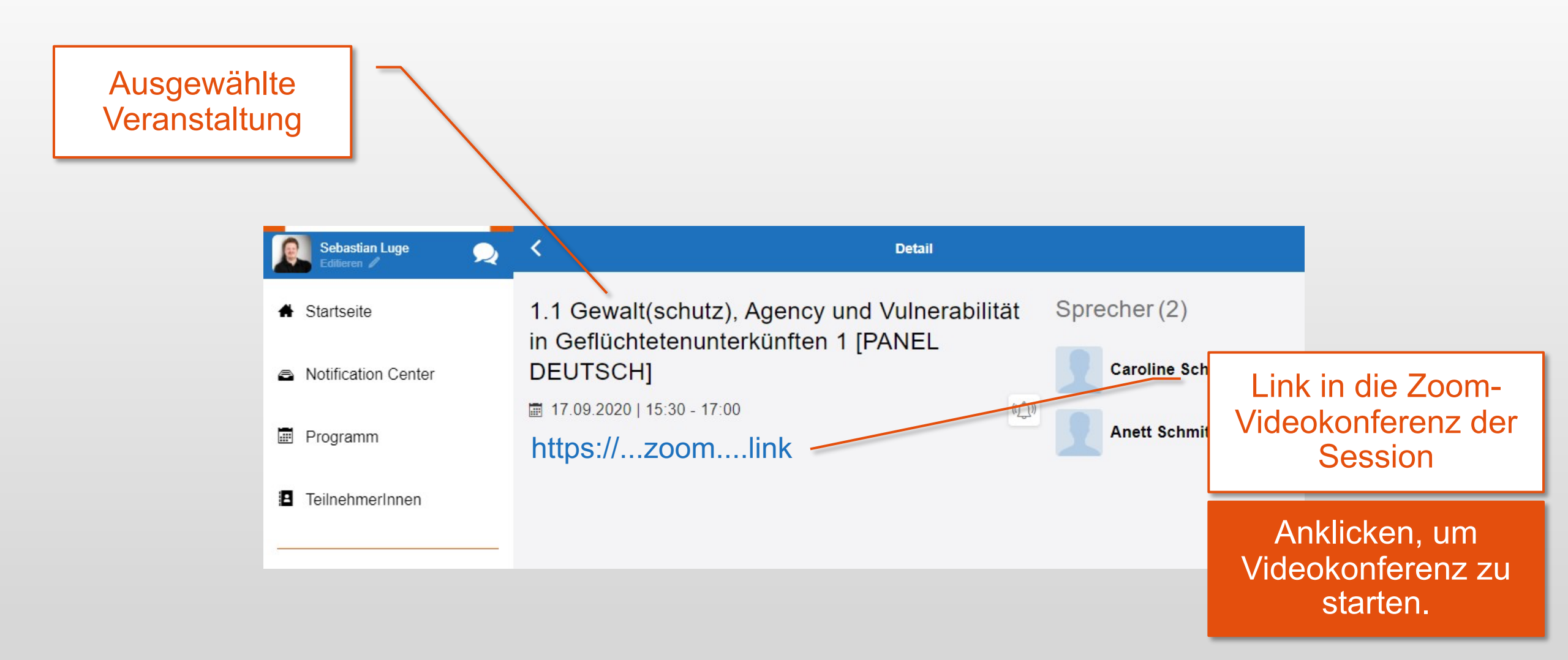

Falls die Veranstaltung ausgebucht ist, gelangen ausschließlich über das Konferenz-Tool in die Veranstaltung, wenn Sie sich zuvor für diese Veranstaltung registriert haben.

# Das Videokonferenztool "Zoom"

https://zoom.us/

## Das Videokonferenztool "Zoom"

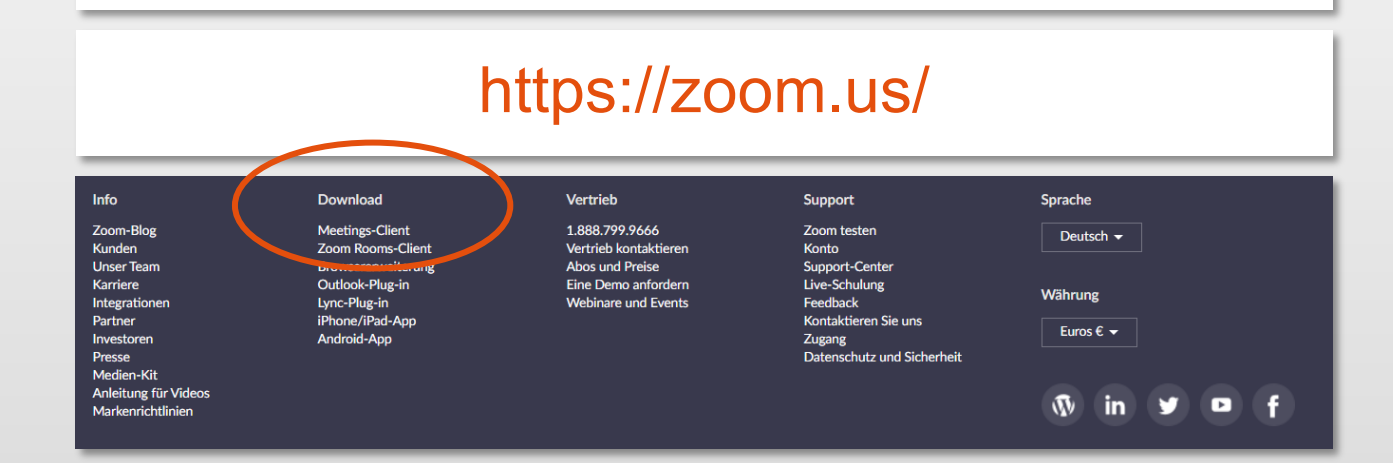

## Zoom-Client für Meetings

Der Webbrowser-Client wird automatisch heruntergeladen, wenn Sie Ihr erstes Zoom-Meeting eröffnen oder an einem solchen teilnehmen, und steht hier auch zum manuellen Download bereit.

### Download

Version 5.2.2 (45108.0831)

Wir wünschen eine anregende Konferenz!